## Mallow Handball Club alley booking instructions.

The Mallow Handball alley online booking calendar can only be accessed once you have been invited to join.

To request an invite please email using contact form located in contacts page at <u>http://www.mallowhandballclub.ie</u>.

Only fully paid members of Mallow Handball Club will be granted access. A Gmail email account is required to make bookings.

1. Sign in to Gmail as normal and select 'Calendar' on the top menu, see below.

| Calendar                                                                            | Tutiy 🕻 | > October 2013 |      |     | Day | Week Month 4 Days | Agenda Nove* 🕻              |
|-------------------------------------------------------------------------------------|---------|----------------|------|-----|-----|-------------------|-----------------------------|
| CREATE V                                                                            | Sun     | Nor            | Tue  | THE | Tu  | Fri               | Sat                         |
| October 2013 (* )<br>S M T W T F S<br>28 30 1 2 3 4 5<br>6 7 8 9 10 11 12           | 2       | 20             | Odit | 2   | 3   | 4                 | 5                           |
| 13 H 15 16 17 18 19<br>20 21 22 23 24 25 26<br>27 28 28 39 31 1 2<br>3 4 5 11 7 8 9 | i       | 7              | 8    | 9   | 10  | n                 | 5                           |
| Ay calendars 💿<br>Sther calendars 💿                                                 | 3       | 14             | 15   | 15  | 17  | 15                | 19<br>11 Coma Gre Hall Eliz |

## 2. Click on 'My Calendars' on the left hand menu.

3. Click the box beside Mallow Handball Club and then click 'Week' View from the top right hand side menu, this is the booking area.

|                      |        |          |                   |                         |           | T                         | 5.5.5.5.00               |       |   |
|----------------------|--------|----------|-------------------|-------------------------|-----------|---------------------------|--------------------------|-------|---|
| CREATE Y             | 04740  | Set 1027 | Mar. 10/28        | Tue 1029                | Wed 10:30 | The 1911                  | Fn 101                   | 54112 |   |
| + Octabler 2013      | ttan   |          |                   |                         |           | 5 6                       |                          |       |   |
| SNTWTFS              | -      |          |                   |                         |           |                           |                          |       |   |
| 33 33 1 2 3 4 5      | Light. |          |                   |                         |           |                           |                          |       |   |
| 10 14 15 16 17 15 19 | lpm.   |          |                   |                         |           |                           |                          |       |   |
| 29 21 22 23 24 25 25 |        |          |                   |                         |           |                           |                          |       |   |
| 27 20 29 30 31 1 2   | 2pm    |          |                   |                         |           |                           |                          |       |   |
|                      |        |          |                   |                         |           |                           |                          |       |   |
| • My calendars 🔄     | -spe:  |          |                   |                         |           |                           |                          |       |   |
| I Malow Handball Chu | 498    |          |                   |                         |           | No-10<br>Average Training | 4-19<br>Jacobia Training |       |   |
| Descentrystere       | 5211   |          | 5-5               | 3-5                     |           | -                         |                          |       |   |
| C Tain               |        |          | Junicile Training | Sovervile Treating      |           |                           |                          |       |   |
|                      | ipe.   |          | Apente Training   | Re-Tp<br>Javenie Toleng |           | -                         |                          |       |   |
| Other calendars 🔄    | 120    |          | la-la             |                         |           |                           | 79-39                    |       |   |
|                      |        |          | Jovinie Taxwag    |                         |           |                           | Jevenie Tranny           |       |   |
|                      | 1pm    |          |                   |                         |           |                           |                          |       |   |
|                      | -      |          |                   |                         |           |                           |                          |       |   |
|                      | 100    |          |                   |                         |           |                           |                          |       | _ |

- 5. There are a number of ways to create a new booking, the simplest is as follows:
  - A. Select the required week.

|                                              |         | 10 10 10 10 10 10 10 10 10 10 10 10 10 1 |                 |                                |           |                           |                               |          |
|----------------------------------------------|---------|------------------------------------------|-----------------|--------------------------------|-----------|---------------------------|-------------------------------|----------|
| CHEATE +                                     | OMTRU   | Date 10/27                               | Mp4 1028        | Tue 19/28                      | 00/07 beW | 11w 10/01                 | Pettol                        | 5at 11/2 |
| - Octaber 2013                               | 11,000  |                                          |                 |                                |           |                           |                               |          |
| 5 M T W T P 5                                | tigen   |                                          |                 |                                |           |                           |                               |          |
| 10.14.15.16.17.10.19<br>20.21.22.20.24.25.26 | tpes    |                                          |                 |                                |           |                           |                               |          |
| 1 27 28 29 30 31 1                           | - Stan  |                                          |                 |                                |           |                           |                               |          |
| + My calendary                               | Spen    |                                          |                 |                                |           |                           |                               |          |
| Malique Hamiltonii Cita                      | 4pm     |                                          |                 |                                |           | Apr-18<br>downie Training | dar-Sar<br>chowenite Training |          |
| Events&Congettions                           | Spen    |                                          | Average Statemy | Brinds Training                |           | -                         |                               |          |
|                                              | a depen |                                          | Autom Turning   | April 19<br>According 11 Among |           | _                         |                               |          |

B. Click on any available hour.C. Enter your name in the 'What' section.D.Click create Event

| consister 🐨                              | OWTHE  | Sen 16/27 | Mar 1921        | Tue 10/2       | ·                 | Wed 10/30                                                                                            | Na 10/31 | Pit 11/1          |
|------------------------------------------|--------|-----------|-----------------|----------------|-------------------|----------------------------------------------------------------------------------------------------|----------|-------------------|
| + October 2013 * 1                       | 11.007 |           |                 |                |                   |                                                                                                    |          |                   |
| 5 M T W 7 P 5<br>20 10 1 2 3 4 5         | T2pm   |           |                 |                |                   |                                                                                                    |          |                   |
| 6 7 8 9 10 11 12<br>13 14 15 16 17 18 19 | tom    |           |                 |                |                   |                                                                                                    |          |                   |
| 27 28 29 30 34 1 2                       | 2pm    |           |                 |                |                   |                                                                                                    |          |                   |
|                                          | 3pm    |           |                 |                |                   |                                                                                                    |          |                   |
| My catendary                             | Apre   |           |                 |                | When              | Wed, October 30, Rpm – 9pm                                                                           | ×        | Ap - 3p           |
| Control Conpetition                      | for    |           | 8-9             | 10-10          | What<br>Caleridar | YourfkameHore<br>e.g. Braskles of Triany's<br>Mallow Handball Club Booleng Steel<br>ent Edit event » | ×        | average instancy  |
|                                          | ópre   |           | to - to         | April 10       |                   |                                                                                                    |          |                   |
| Other calendars                          | The    |           | Junear Transmit | Javente Transa |                   |                                                                                                    |          | See la            |
|                                          |        |           | Javenie Trenng  |                |                   |                                                                                                    |          | Jovenile Training |
|                                          | apre.  |           |                 |                |                   |                                                                                                    |          |                   |
|                                          | Open   |           |                 |                |                   | 17                                                                                                   |          |                   |
|                                          | 10pm   |           |                 |                |                   | <b>U</b>                                                                                             |          |                   |

6 Your booking is now complete